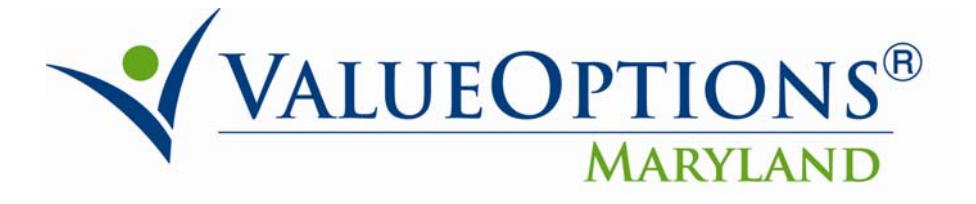

## PROVIDER ALERT June 25, 2010

# **Pharmacy Data**

We are pleased to announce that consumer pharmacy data is now available on ProviderConnect.

The data is derived from the state's Medicaid pharmacy system, and is refreshed weekly. Information about all prescriptions filled, beginning January 29, 2009, for a Medicaid recipient is available. Please note: drugs prescribed for HIV and Substance Abuse are excluded from the report.

Providers can access the data for consumers currently receiving treatment in their program or practice. A ProviderConnect logon and the consumer's ValueOptions® Maryland identification number are required.

When a consumer is discharged from the provider's care, the consumer's data will no longer be available to the provider.

Please submit questions or comments via a ProviderConnect inquiry or contact Customer Service at 1-800-888-1965.

## Instructions for accessing the pharmacy data in ProviderConnect

Log in to Provider Connect

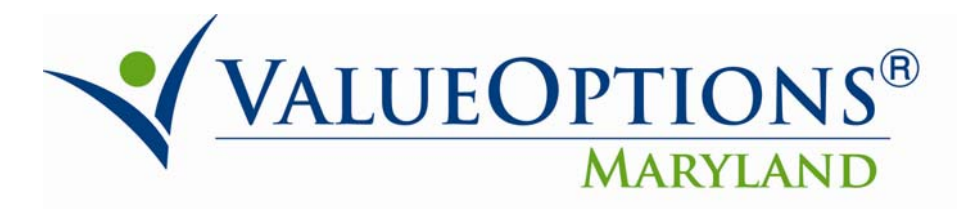

|                                   | ValueOptions Home Provider Home Contact Us Log In                                                                                                    |  |  |
|-----------------------------------|----------------------------------------------------------------------------------------------------|--|--|
| Home                              |                                                                                                    |  |  |
| EDI Homepage                      |                                                                                                    |  |  |
| Specific Member Search            | Please Log In                                                                                                    |  |  |
| Register Member                   | Required fields are denoted by an asterisk ( * ) adjacent to the label.                                                                                                    |  |  |
| Authorization Listing             |                                                                                                    |  |  |
| Enter an Authorization<br>Request | Please log in by entering your User ID and password below.                                                                                                    |  |  |
| View Clinical Drafts 🧧            | xUSER ID                                                                                                    |  |  |
| Claim Listing and<br>Submission   | If you do not remember your User ID, please contact our e-Support Help Line.                                                                                                    |  |  |
| My Online Profile                 | *Password                                                                                                    |  |  |
| View Practice Profile             | Forgot Your Password?                                                                                                    |  |  |
| Provider Data Sheet               |                                                                                                    |  |  |
| Compliance                        | Log In                                                                                                    |  |  |
| Handbooks                         | The information and resources provided through the ValueOptions site are provided for informational purposes only.                                                                                                    |  |  |
| Forms                             | Behavioral health providers utilizing the ValueOptions site ("Providers") are solely responsible for determining the<br>appropriateness and manner of utilizing ValueOptions information and resources in providing services to their patients. No                                                                                                    |  |  |
| Network Specific<br>Information   | information or resource provided through the ValueOptions site is intended to substitute for the professional judgment of a<br>behavioral health professional. Providers are solely responsible for determining whether use of a resource provided through<br>ValueOntions is rootsicated with their scrope of licensure under anolicable laws and ethical standards. |  |  |
| Education Center                  |                                                                                                    |  |  |
| ValueSelect Designation           | It is recommended that you use Internet Explorer when using ProviderConnect. Other internet browsers may not be<br>compatible and may result in formatting or other visible differences.                                                                                                    |  |  |
| Contact Us                        | · · ·                                                                                                    |  |  |
|                                   | New User?                                                                                                    |  |  |
|                                   | Please register for access.                                                                                                    |  |  |
|                                   | Register                                                                                                    |  |  |
|                                   |                                                                                                    |  |  |

### Click "yes" for your user agreement.

| Home                              |                                                                                                    |  |  |
|-----------------------------------|----------------------------------------------------------------------------------------------------|--|--|
| EDI Homepage                      | User American                                                                                                    |  |  |
| Specific Member Search            | User Agreement                                                                                                    |  |  |
| Register Member                   |                                                                                                    |  |  |
| Authorization Listing             |                                                                                                    |  |  |
| Enter an Authorization<br>Request | The health information contained herein is provided by ValueOptions solely for informational purposes. ValueOptions<br>assumes no responsibility or liability for any circumstances arising out of the use, misuse, interpretation or application of |  |  |
| View Clinical Drafts              | any information supplied on this system. Please consult with ValueOptions if you have any questions or concerns about<br>the accessed information.                                                                                                   |  |  |
| Claim Listing and<br>Submission   | Please affirm that you are authorized to access, receive, and use the information provided by responding "Yes" or "No" now.                                                                                                    |  |  |
| My Online Profile                 | 004234                                                                                                    |  |  |
| /iew Practice Profile             | UNIVERSITY OF MARYLAND MEDICAL SYSTEM<br>1301 YORK RD STE 600                                                                                                    |  |  |
| Provider Data Sheet               | LUTHERVILLE TIMO, MD 21093                                                                                                    |  |  |
| Compliance                        | Yes No                                                                                                    |  |  |
| Handbooks                         |                                                                                                    |  |  |
| Forms                             | For assistance with any technical problems (such as connecting to or accessing the site) please call our e-Support Help<br>Line at 888-247-9311 during business hours Monday through Friday 8AM - 6PM ET or you can email an Applications            |  |  |
| Network Specific<br>Information   | Support Specialist at e-SupportServices@valueoptions.com                                                                                                    |  |  |
| Education Center                  |                                                                                                    |  |  |
| ValueSelect Designation           |                                                                                                    |  |  |
|                                   |                                                                                                    |  |  |

Choose "Reports."

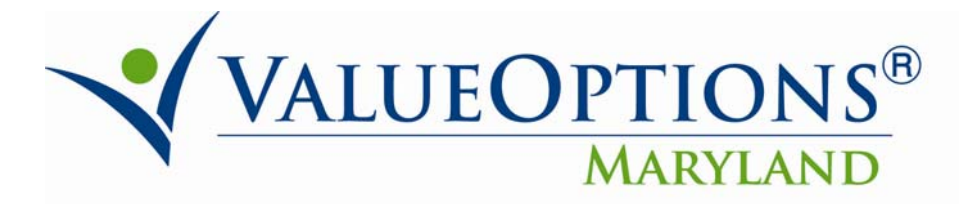

| VALUEOPTIONS                        |
|-------------------------------------|
| Home                                |
| Specific Member Search              |
| Register Member                     |
| Authorization Listing               |
| Enter an Authorization<br>Request   |
| View Clinical Drafts                |
| Claim Listing and<br>Submission     |
| Enter an Individual Plan            |
| EDI Homepage                        |
| On Track Outcomes                   |
| Reports                             |
| My Online Profile                   |
| My Practice Information             |
| Provider Data Sheet                 |
| Compliance                          |
| Handbooks                           |
| Forms                               |
| <br>Network Specific<br>Information |
| Education Center                    |
| ValueSelect Designation             |
| Contact Us                          |

You will now be in Intelligence Connect.

Choose "Document List."

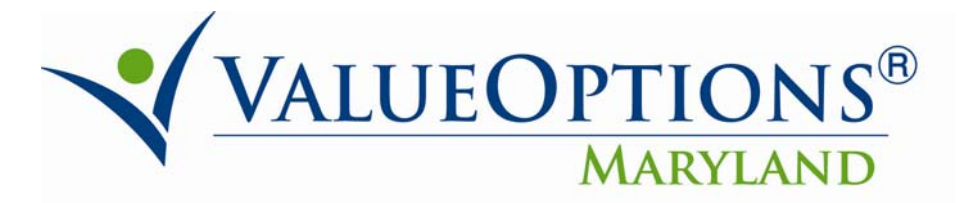

| VALUEOPTIONS Welcome:                                                                     |         |      | UMDCH   |
|-------------------------------------------------------------------------------------------|---------|------|---------|
| 🍪 Home   Document List   Open 🗸   Send To 🖌   Dashboards 🗧                                | Help Al | bout | Log Out |
|                                                                                           |         |      | ŦΧ      |
|                                                                                           | Welcom  | e: U | MDCH    |
| Navigate                                                                                  |         |      |         |
| View your Inbox, Favorites, or Document Lists. Use the Help to learn more about InfoView. |         |      |         |
| Document List                                                                             |         |      |         |
| 🛍 My Favorites                                                                            |         |      |         |
| 🔁 My Inbox                                                                                |         |      |         |
| 🞇 Information OnDemand Services                                                           |         |      |         |
| @ Help                                                                                    |         |      |         |
|                                                                                           |         |      |         |
|                                                                                           |         |      |         |
|                                                                                           |         |      |         |
|                                                                                           |         |      |         |
|                                                                                           |         |      |         |
|                                                                                           |         |      |         |
|                                                                                           |         |      |         |
|                                                                                           |         |      |         |
|                                                                                           |         |      |         |
|                                                                                           |         |      |         |
|                                                                                           |         |      |         |
| Discussions                                                                               |         |      | Ŧ       |

Choose "Public Folders." Expand the Public Folder by clicking on the "+" sign.

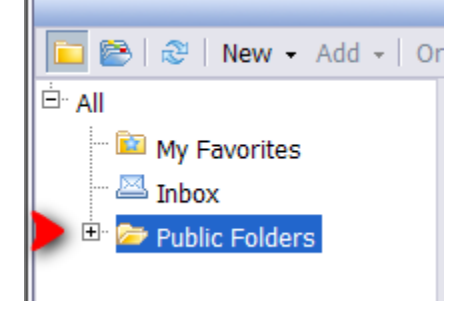

Continue to expand the folder by clicking on the "+" sign until you open completely to "MD Provider Connect."

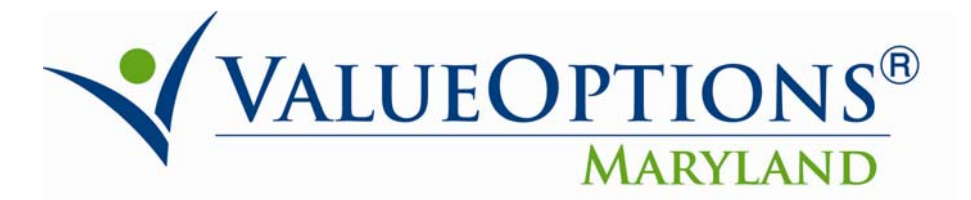

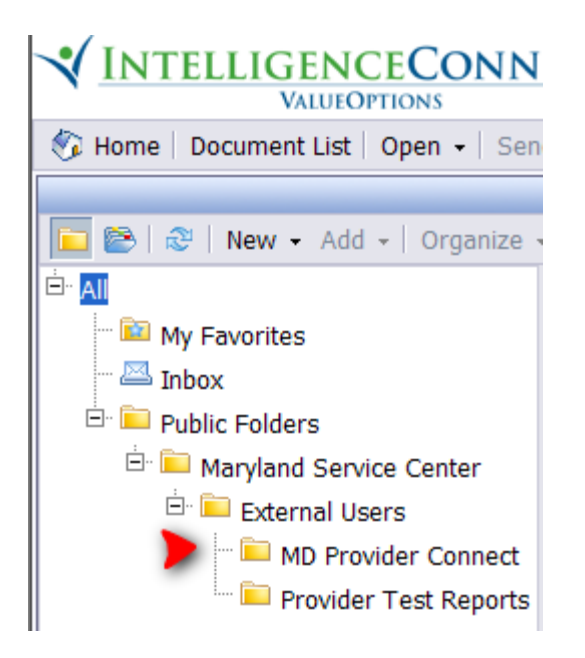

Once you open the MD Provider Connect folder – click on "Maryland Consumer Pharmaceuticals."

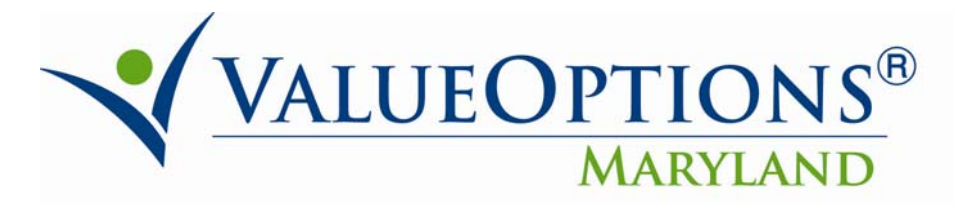

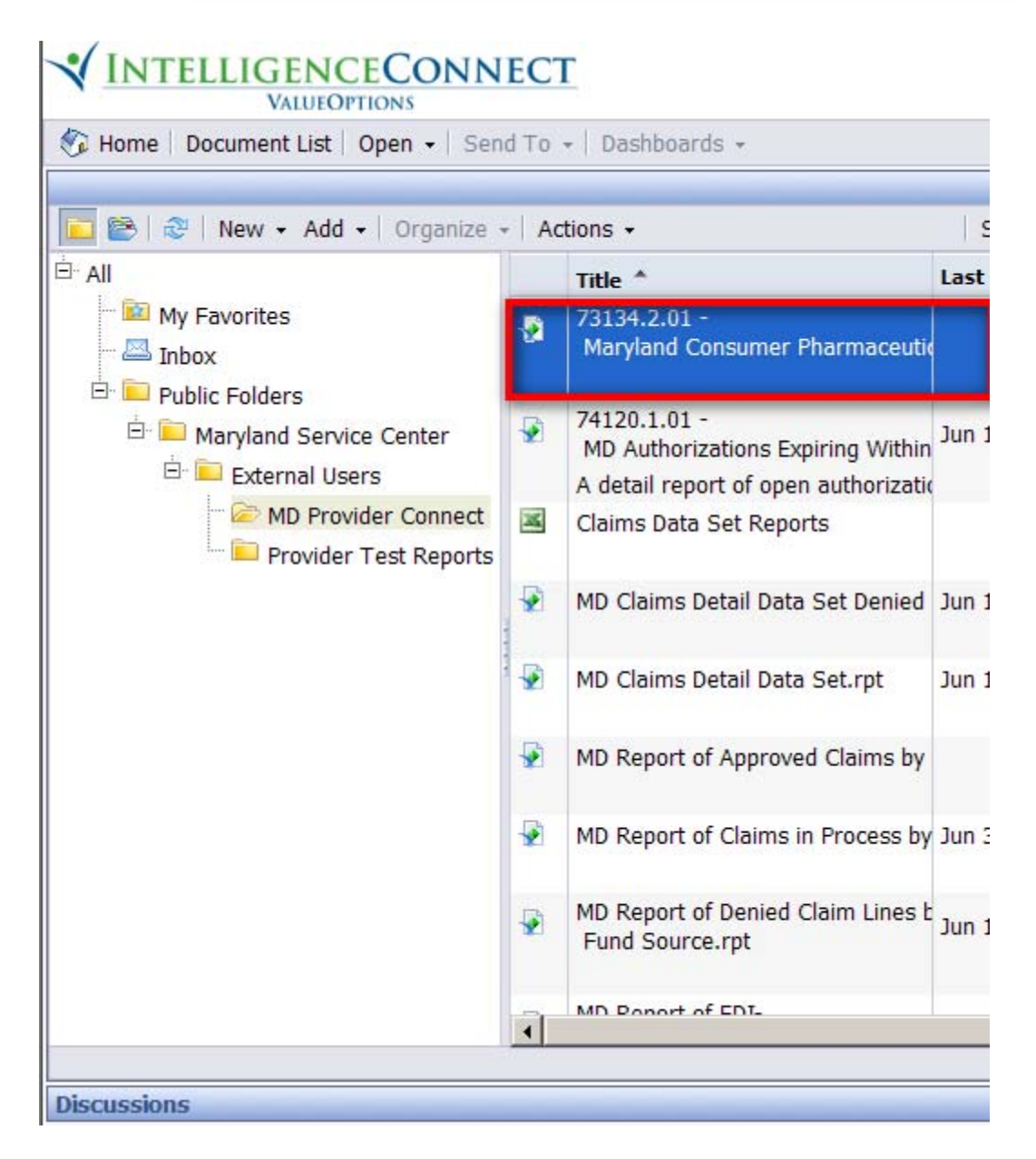

On the tool bar at the top open and drop down the choices under "Actions." Choose "Schedule."

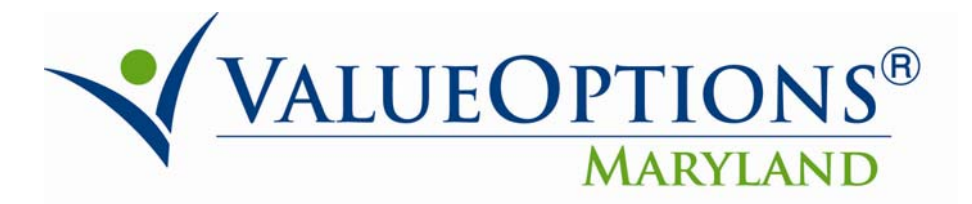

#### **VINTELLIGENCECONNECT** VALUEOPTIONS 🐔 Home 🛛 Document List 🖉 Open 👻 🖉 Send To 👻 Dashboards 👻 🔁 😂 🛛 🔁 🖌 New 🗸 Add 🖌 🖉 Organize 🚽 Actions -⊡ All Properties My Favorites Categories er Pharmaceutio Inbox View E Public Folders Schedule 🖻 🔁 Maryland Service Center History Expiring Within E Extornal Licore

Choose "Parameters."

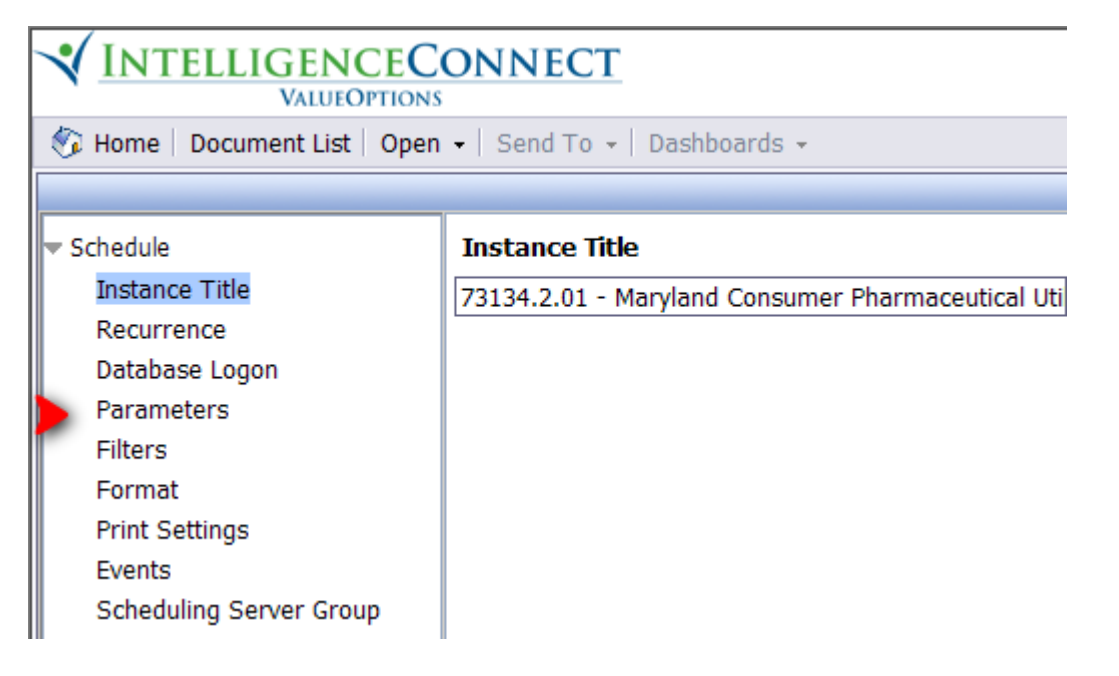

When you open "Parameters", you will get the following screen. Click on the "Edit" button which will allow you to enter a consumer's identification number.

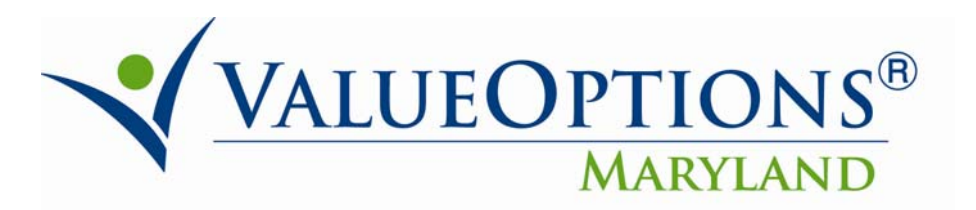

|                                                                             | ONNECT                                   |         | Welcome: UMDCH         |
|-----------------------------------------------------------------------------|------------------------------------------|---------|------------------------|
| 🌮 Home   Document List   Open 🗸   Send To 🤟 Dashboards 🤟 Help   About   Log |                                          |         | Help   About   Log Out |
|                                                                             |                                          |         | ∓ X                    |
| Schedule     Parameters                                                     |                                          |         |                        |
| Instance Title                                                              | Parameter                                | Value   |                        |
| Recurrence                                                                  | * Member Number                          | [EMPTY] | Edit                   |
| Parameters                                                                  |                                          |         | 1                      |
| Filters                                                                     | * Value(s) required                      |         |                        |
| Format                                                                      |                                          |         |                        |
| Print Settings                                                              |                                          |         |                        |
| Events<br>Scheduling Server Group                                           |                                          |         |                        |
| Schedding Server Group                                                      |                                          |         |                        |
|                                                                             |                                          |         |                        |
|                                                                             |                                          |         |                        |
|                                                                             |                                          |         | Schedule Cancel        |
| Discussions                                                                 |                                          |         |                        |
| A Ducinace Objects Tofa //                                                  | iour Windows Totomot Fuel                |         |                        |
|                                                                             | iew - windows internet expre             |         |                        |
|                                                                             | et:8443/InfoviewApp/listing/main.do/app  |         | Search 2               |
| File Edit View Favorites To                                                 | ools Help                                |         |                        |
| 🔅 🍄 🦻 BusinessObjects Info                                                  | View                                     | <u></u> | ▼ → Page ▼ ③ Tools ▼ ″ |
|                                                                             | ONNECT                                   |         | Welcome: UMDCH         |
| 🇞 Home   Document List   Open                                               | 🔹 Send To 👻 Dashboards 👻                 |         | Help About Log Out     |
|                                                                             | 1                                        |         | ∓ ×                    |
| ▼ Schedule                                                                  | Parameters                               |         | <b>_</b>               |
| Instance Title                                                              | Set the initial value for this parameter |         |                        |
| Database Logon                                                              | Enter prompt values.                     |         |                        |
| Parameters                                                                  |                                          |         |                        |
| Filters                                                                     | Member Number                            |         | Member Number          |
| Format Prender Hamber                                                       |                                          |         |                        |
| Events                                                                      |                                          |         |                        |
| Scheduling Server Group                                                     | -                                        |         |                        |
|                                                                             | -                                        | ок      |                        |
|                                                                             | i i i i i i i i i i i i i i i i i i i    |         |                        |
|                                                                             |                                          |         |                        |
|                                                                             |                                          |         |                        |
| Discussions                                                                 |                                          |         | Ŧ                      |
| Done                                                                        |                                          | Interne | t 🕴 100% 👻 //          |

Enter the consumer's identification number and click "Schedule."

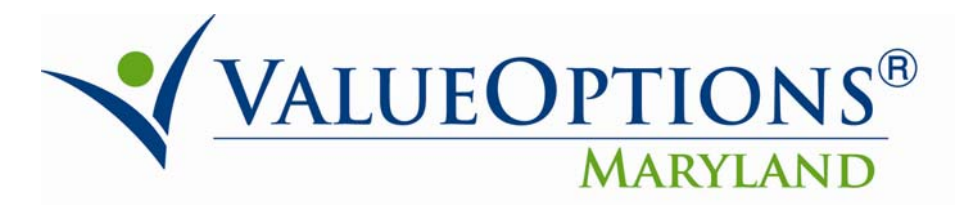

| VALUEOPTIONS Welcome: UMDCH                                                                                                    |                                                                                                    |               |  |  |  |
|----------------------------------------------------------------------------------------------------|----------------------------------------------------------------------------------------------------|---------------|--|--|--|
| 🍪 Home   Document List   Open 🗸   Send To 🤟 Dashboards 🗸 🛛 Help   About   I                                                                                                    |                                                                                                    |               |  |  |  |
| History - 73134.2.01 - Maryla                                                                                                    | nd Consumer Pharmaceutical Utilization                                                                                                    | <b>∓</b> ×    |  |  |  |
| <ul> <li>Schedule         <ul> <li>Instance Title</li> <li>Recurrence</li> <li>Database Logon</li> <li>Parameters</li> <li>Filters</li> <li>Format</li> <li>Print Settings</li> <li>Events</li> <li>Scheduling Server Group</li> </ul> </li> </ul> | Parameters         Set the initial value for this parameter         Enter prompt values.         Member Number         m00000000         OK | Member Number |  |  |  |
|                                                                                                    |                                                                                                    |               |  |  |  |
| Discussions                                                                                                    |                                                                                                    |               |  |  |  |

The file will open for the identified consumer identification number. Click on the schedule date and the report will open.

| đ | Jun 16, 2010 2:18 PM | 73134.2.01 -<br>Maryland Consumer Pha | UMDCH | m00000000 |  |
|---|----------------------|---------------------------------------|-------|-----------|--|
|   |                      |                                       |       |           |  |

The report will populate with the consumer's pharmacy information.

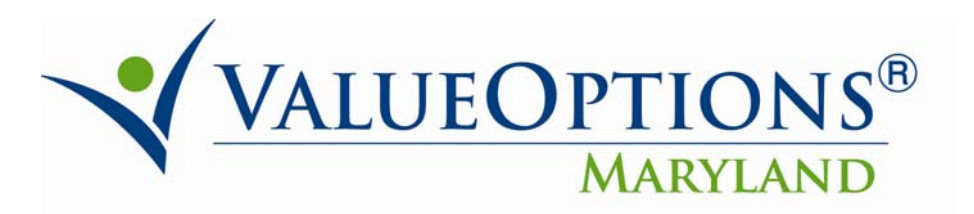

| VALUEOPTIONS Welcome: U                                                                                                    |                                               |  |  |
|----------------------------------------------------------------------------------------------------|-----------------------------------------------|--|--|
| 🍪 Home   Document List   Open 🗸   Send To 🤟 Dashboards 🗸                                                                                                    | Help   About   Log Out                        |  |  |
|                                                                                                    |                                               |  |  |
| 📑 🛅 🕹 - 🌾 1 / 1 💌 🖲 58.8% - 拱 🚼                                                                                                    | Find                                          |  |  |
| Print Date: 06/16/2010       For the reporting period bern         Number of Prescriber::       Consumer Name:       Birth Date:         Metric       Data:       Amount | ValueOptions Maryland<br>Consumer Utilization |  |  |
| Date Filled Drug Name and Strength Quantity Supply Paid                                                                                                    |                                               |  |  |
| Sub-Totals for ID# Rr's                                                                                                    |                                               |  |  |
| Discussions                                                                                                    | v                                             |  |  |
| Done                                                                                                    | Internet 🔍 100% 👻 /                           |  |  |